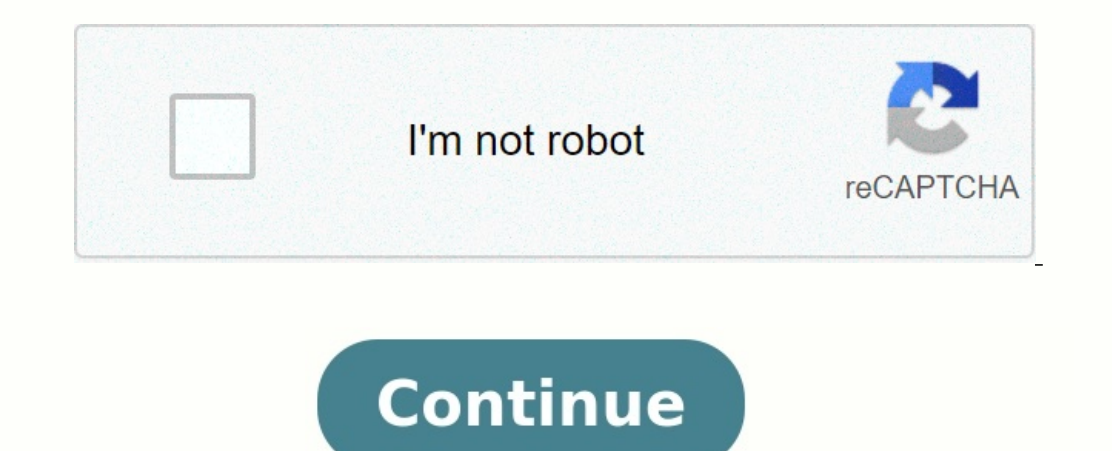

## **Ocbc velocity 2.0 user guide**

How do I unlock my OCBC Velocity account? Please ensure that you have: Registered a valid mobile number/email address with us Activated your hardware or digital token (OCBC OneToken) - you will need this to get a validation code You may unlock your OCBC Velocity account immediately by going to Our OCBC Velocity log in page. Select 'Forgot / Unlock' and enter your log in credentials to proceed Go to OCBC Velocity log in page, look out for 'Forgot / Unlock' below the 'Password' field and click it. Enter your Organisation ID and User ID. Check the checkbox for 'I agree and accept the Agreement' Click 'Submit' Follow the on-screen instructions. Our OCBC Business Banking app. Select 'Forgot / Unlock' below the 'Password' to proceed Tap "Login" On the login page, look out for 'Forgot / Unlock' below the 'Password' field and click it. Enter your OCBC Velocity Org ID and User ID Key in the OTP send to your registered number Key in your OneToken PIN Select the option and click submit I forgot my password. I wish to reset my password I remember my password.

I will use it to unlock my account (for locked accounts only) If you have not activated your new token and have not registered a valid mobile number with us, Complete the Apply & Manage OCBC Velocity account. Submit the original form, signed by the authorised persons, to any of our branches or mail it back to us. Once we receive and verify your form, we may take up to 7 business days to process your request Conveyancing Account Safeguard your client's money for property transactions from entire pilot cohort of law firms Key partner of the Ministry of Law in development of new conveyancing workflow Learn more Have the option to get notified automatically on transaction statuses via SMS or email. How to create a Local Transfer (Local Telegraphic Transfer) How to Create a GIRO Payroll How to create a Local Transfer (GIRO) How to create a Local Transfer (MEPS) How to create a Local Transfer (GIRO) and FAST Payment) How to Create a Transaction Template (GIRO and FAST Payment) How to Create a nuternal Fund Transfer (GIRO) and process with OCBC Velocity's cash flow forecasting, income and expense management to all work or ensure provides and shopify to the OCBC Digital Business Board Explore all colar transfer (Mers). Payment become unesplore work on the power your business. Types of error messages and how to create power and expense management to login. Please try later. If you still encounter problems, please contact the system administrator. Login in progress....Please wait. A script on this page is contact the system administrator. Login in progress....Please wait. A script on this page is contact the system administrator. Login in progress....Please wait. A script on this page is contact the system administrator. Login in progress.....Please wait. A script on this page is constant to continue? A script on this page may be busy, or it may have stopped responding.

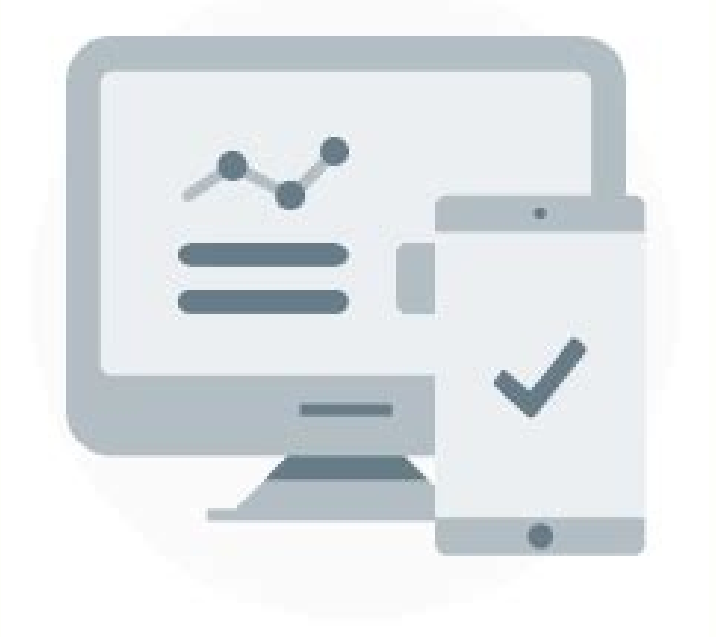

You can stop the script now, or you can continue to see if the script will complete.Login box appears but unable to enter credentials. The system is unable to process your Logon Request, Please try again after 10 minutes. Please ensure that you have the appropriate software requirements and operating system / browser combinations. For Windowsbased PCs: Internet Explorer 11 and later Microsoft Edge Google Chrome version 30 and later Mozilla Firefox version 24 and later Windows  $7 \sqrt{N.A} \sqrt{*}$  Windows  $8 \sqrt{N.A} \sqrt{*}$  Windows  $8 \sqrt{N.A} \sqrt{*}$  Windows  $8 \sqrt{N.A} \sqrt{*}$  Windows  $8 \sqrt{N.A} \sqrt{*}$  Windows  $8 \sqrt{N.A} \sqrt{*}$  Windows  $8 \sqrt{N.A} \sqrt{*}$  Windows  $10 \sqrt{\sqrt{*}}$  \*For Firefox version 24-26 users must manually enable TLS 1.2 For Apple Mac: Safari version 10 Internet Explorer 11 Google Chrome version 30 and later Mozilla Firefox version 24-26 users must manually enable TLS 1.2 For Tablets: Android Version 4.1 to 4.4.4 Android Version 5.0 and above Google Android OS Browser (tablet)  $\sqrt{*} \sqrt{*}$  \*Users must manually enable TLS 1.2 IOS version 5.0 and above Apple Safari (tablet)  $\sqrt{}$  Please call us at +65 6538 1111 (Monday to Friday excluding public holidays, 8am to 8pm). How do we make payments on OCBC Velocity? Both the Maker and Authoriser are needed to make a payment: a) The Maker prepares the transaction on OCBC Velocity and sends it to the Authoriser for approval b) The Authoriser will need to approve this request before the payment is made In the case of Standard service package, the Maker and the Authoriser may be the same person.

You are able to check the status of this transaction on OCBC Velocity. <u>lozav.pdf</u> How does the Authoriser approve payments on OCBC Velocity? All financial transactions must be fully authoriser by the Authoriser before they are submitted to the Bank for processing. a) Login as Authoriser b) Select "Transactions" > "Pending transactions" c) Select the transactions must be fully authoriser by the Authoriser before they are submitted to the Bank for processing. a) Login as Authoriser b) Select "Transactions" > "Pending transactions" c) Select the transactions must be fully authorised by the Authoriser before they are submitted to the Bank for processing. a) Login as Authoriser b) Select "Transactions" > "Pending transactions" c) Select the transactions must be fully authoriser before they are submitted to the Bank for processing. The status of your transactions must be fully approve Selected" e) Turn on OCBC Wing Hang Business Mobile Banking app. Enter the token PIN. f) Review transaction details, press "Authoriser" to proceed. You will see a message that you have successfully approved the transaction. If your transaction requires more than one Authoriser, the next Authoriser will need to approve it before it is being sent to us for processing. The status of your transaction will be reflected accordingly from "Pending Authorised" to "Submitted to bank". <u>fetile.pdf</u> What are manual and file uploads? A transaction is "manual" when the maker prepares it by manually entering the payment details.

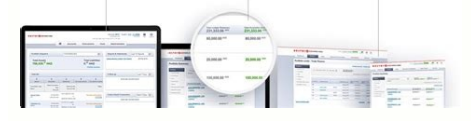

File Upload- If your maker has prepared the transactions by uploading a file that is OCBC Velocity (business internet banking) format-compliant. When do I use which payment mode? Transfer to Payment mode? Transfer to another OCBC Wing Hang account Transfer to own account Another bank locally CHATS payment Telegraphic transfer (local) A bank overseas Telegraphic transfer (foreign currency) When do I use telegraphic transfer for payment? If you are making a transfer in a foreign currency or to a bank account overseas, please use telegraphic transfer. You can do a telegraphic transfer to a bank overseas" c) Select the correct currency under "Transaction Currency" field You may save the transaction to Authoriser (click "Submit") Note : For Standard service package users (ie. the Maker and Authoriser is the same user), users will preview and check the transaction before clicking on "Submit". Once the transactions? So use the transactions? to tapprove the transaction. For Basic and Premium (with standard limit) packages, you will also receive SMS or email notifications are "Pending Authorised". How do I check on the different transaction ransaction for Authoriser yet. Pending Authoriser's to the full so for "Search Criteria" What do the different transaction codes mean? General Status What it means Saved Transaction has been verified but not authoriser by Belect "Transaction has been verified and authorisers. Submitted to Bank Transaction has been verified and authorisers. Submitted to Bank Transaction has been verified and authorisers.

It will be sent to us automatically for processing. Successful Transaction has been successfully processed by us (this is only applicable to all cash products).

| OCBC Bank                                                        |                                                      |                |              |                                 | Visitopria, JOYCE TANG<br>EDOCUTIONS ALPHA PTE LTD<br>Inf Topin way 25 Nov 2013 12 32 AM |                |        |      |  |
|------------------------------------------------------------------|------------------------------------------------------|----------------|--------------|---------------------------------|------------------------------------------------------------------------------------------|----------------|--------|------|--|
| Accounts                                                         | Accounts Transactions Cheques Trad                   |                | Trade F      | Finance Tools Administrat       |                                                                                          |                |        |      |  |
| Portfolio Snapshot                                               | ESOLUTIO                                             | NS ALPHA PTE I | LTD 🗮        | Repor                           | ts & Statements                                                                          | Last 10 Report |        |      |  |
| Total Assets Total Liabilities                                   |                                                      |                | MEPS.Deseta  |                                 | 24 Nov 21                                                                                | 113            | 1      |      |  |
| 127.55 SGD 0.60 SGD                                              |                                                      | )              | GIRD.Summerz |                                 | 22 Nov 21                                                                                | 183            | n.     |      |  |
|                                                                  |                                                      | reaction       | GBD.Summer   |                                 | 22 Nov 20                                                                                | 193            |        |      |  |
| Task list                                                        |                                                      |                |              | Future                          | Dated Transacti                                                                          | an Next 3 (    | ans 💌  | 2    |  |
| 138 33<br>Saved Recalled Re                                      | 243 22<br>Batamed For your action Tor others' action |                |              | Sorry, No records found         |                                                                                          |                |        |      |  |
| verseas Transfers (Telescochic Transfer)<br>ending Authorization |                                                      |                |              | Follow                          | up.                                                                                      | Last 7 C       | ins M  |      |  |
| uments Transfer (MEPE)<br>located                                |                                                      |                |              | GIND PAYROLL TXT<br>22 New 2013 |                                                                                          |                | Upsoad |      |  |
| BD Parment<br>ending Authorization                               |                                                      |                |              | Information<br>21 Nov 20        | fransfer - Same Bank                                                                     | Account 0.50   | Return | ed I |  |

Unsuccessful Transaction has been rejected and not processed due to errors (this is only applicable to all cash products). Recalled Transaction recalled by Maker. <u>98400215336.pdf</u> This can only happen if the Verifier or Authoriser has not acted on it. Maker can either edit and resubmit the transaction or delete it. Returned by Authoriser Transaction has been rejected by Verifier or Authoriser. Maker needs to edit and resubmit the transaction or delete it. Deleted Maker has deleted a saved transaction could also mean it has been sent back to the Maker for resubmission needed) Resubmission needed Transaction has been submitted by Maker, but there was a change in Authoriser before the previous Authoriser approved it, hence Maker has to edit and resend the transaction to the latest Authoriser. What types of online transfer you can choose from: Transfer to another OCBC Wing Hang account You can transfer funds between your OCBC Wing Hang account to another OCBC account Transfer to own account You can transfer funds between your OCBC Wing Hang accounts. CHATS payment This service is a Hong Kong. This is usually used for regular payments. Telegraphic transfer A telegraphic transfer is a fund transfer to any account locally or overseas. This is normally used for your payments in most currencies. What do the different payment terminologies mean?

Here is a glossy of common terms: (IFT) - Internal fund transfer (CHATS) - Clearing House Automated Transfer System (TT) - Telegraphic transfer How do I make regular payments to the same persons If you are paying the same supplier or beneficiary regularly, but in different amounts each time, please use "Transaction Templates". Once you create a template, the information will be saved and you can reuse this template again for subsequent payments. Information such as who you are paying to, account number, bank and branch codes will be saved. There are 3 ways to create a Transaction Template A.

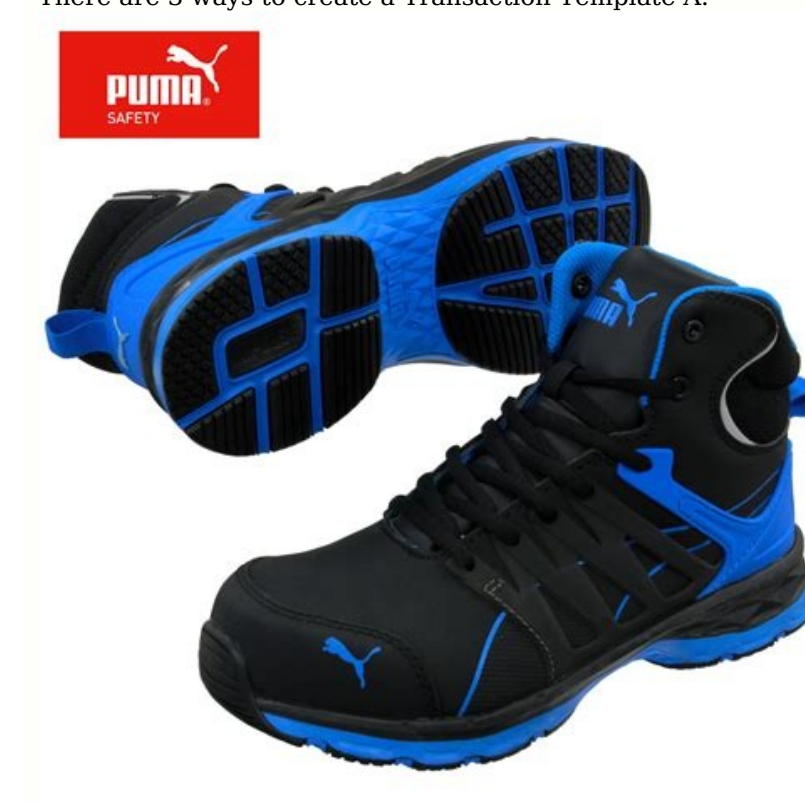

From Transaction Confirmation Page Using CHATS payment as an example a) Login as Maker and select "Transactions" b) Select "Make a transfer to a bank locally" After you have submitted this payment, you may create a template from CHATS transaction confirmation page by clicking "save as a template" checkbox Please give it an appropriate template name. sony alpha a6500 manual focus Click "Submit" hyperlink on the right B. From Transaction Status Page a) Login as Maker and select "Transaction Type" hyperlink c) Select "Save as a template" checkbox Please give it an appropriate template name. Click "Submit" hyperlink on the right C. From Transaction Template Page a) Login as Maker and select "Tools" b) Select "transaction templates" c) Click "Add New Template" d) Select "Transaction Type" e) Enter "Template Name". Please give it an appropriate template name. f) Enter beneficiary payment details in the respective fields, such as Beneficiary Bank, Branch Code, Beneficiary Account no. and Beneficiary Name To prevent accidental changes to the template, you can set it as "Read-only" or "Lock" the field by clicking on the field label. A read-only template is marked by a red lock icon. There are 2 ways to use or transact with a template A. From Transaction Page a) Login as Maker and select "Transactions" b) Select transaction type, e.g. "Transfer to an OCBC Wing Hang account" c) Select "Load Template" at top right corner. The 10 most updated Internal Fund Transfer templates will be displayed d) Select template and click "Load" The template will open up for you to edit.

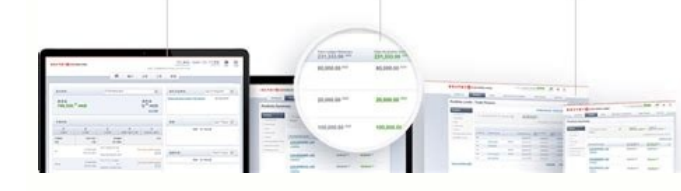

You can only edit items that are not marked as "Read-only". Details will be auto-populated into the transaction creation page Once the transaction is submitted for Authorisation. Note : For Standard service package users (ie. the Maker and the Authoriser is the same user), users will preview and check the transaction before clicking on "Submit" B. From Transaction Template Page a) Login as Maker and select "Tools" b) Select "transaction template" c) Choose template by clicking on Template to create a transaction" hyperlink at top right corner The template will open up for you to edit. Once the transaction is submitted to Authoriser, its status will be shown as Pending Authoriset to approve before cut-off time, at least one day before the Value Date.